## NetZeit – Update nach dem Download vom netZeit – FTPServer

- 1. Alle User die mit NetZeit arbeiten müssen das Programm verlassen
- 2. Wenn NetZeitA (automatische Verarbeitungen) gestartet ist, dieses ebenfalls beenden.
- 3. Alle Terminal-Abfrage Programme beenden; unter NT oder W2000 an eventuell gestartete Dienste denken!
- 4. Kopie vom Subdirectory ..\NetZeit\Data machen
- 5. Das bestehende NetZeit starten und von allen Einstellungen in <System> <Optionen> (4 Seiten) ein PrintScreen erstellen und ausdrucken.
- 6. UPDATE.EXE in zuvor geleerte Subdirectory ..\NetZeit\Data\Update kopieren
- 7. In ..\NetZeit\Data\Update das Programm Update.exe ausführen
- 8. Update.exe aus ..\NetZeit\Data\Update löschen
- 9. NetZeit.exe nach ..\NetZeit kopieren
- 10. Sicherstellen, dass alle Programme die auf die NetZeit Daten zugreifen gestoppt sind, z.B. Winz.exe, WinzComm.exe usw<sup>¬</sup>.
- 11. WindowsNT(R) : Sicherstellen, dass alle Dienste die auf die NetZeit-Daten zugreifen gestoppt sind, z.B. WinzComm.exe usw<sup>…</sup>.
- 12. NetZeit starten; oben rechts wird eingeblendet, welche Datei gerade übernommen wird.
- 13. In <System> <Optionen> alle Einstellungen überprüfen (siehe PrintScreens von Punkt 5) !
- 14. NetZeit verlassen.
- 15. Nur mit WinPeps und Anzeige der Peps-Saldi/Ansprüche: Im Explorer überprüfen, ob in ..\NetZeit\Data das Programm PEP\_ZEKO.EXE zu finden ist; ggf. von ..\NetZeit dorthin kopieren ! Dann überprüfen, ob im Daten-Directory vom Peps die Datei PP\_Z5ANS.DOS vorhanden ist und ggf. von ..\NetZeit dorthin kopieren. Diese Datei muss mindestens 28 Bytes lang sein ! Die Umgebungsvariable PPDRIVE muss auch auf das Peps-Daten Verzeichnis zeigen!
- 16. Die Abfrage-Programme (oder Dienste) wieder starten.
- 17. User im Netz informieren, dass NetZeit wieder verfügbar ist.
- 18. NetZeit wieder starten.